Настройка PPPoE-соединения на WINDOWS 8

1. Для начала откройте «Меню Управления». Для этого:

А) если Вы используете мышь: переместите курсор в правый верхний угол и проведите его вниз.

или

Б) если Вы используете сенсорный экран: прикоснитесь к правой части экрана и проведите в центр.

В появившемся меню выберите пункт «Параметры».

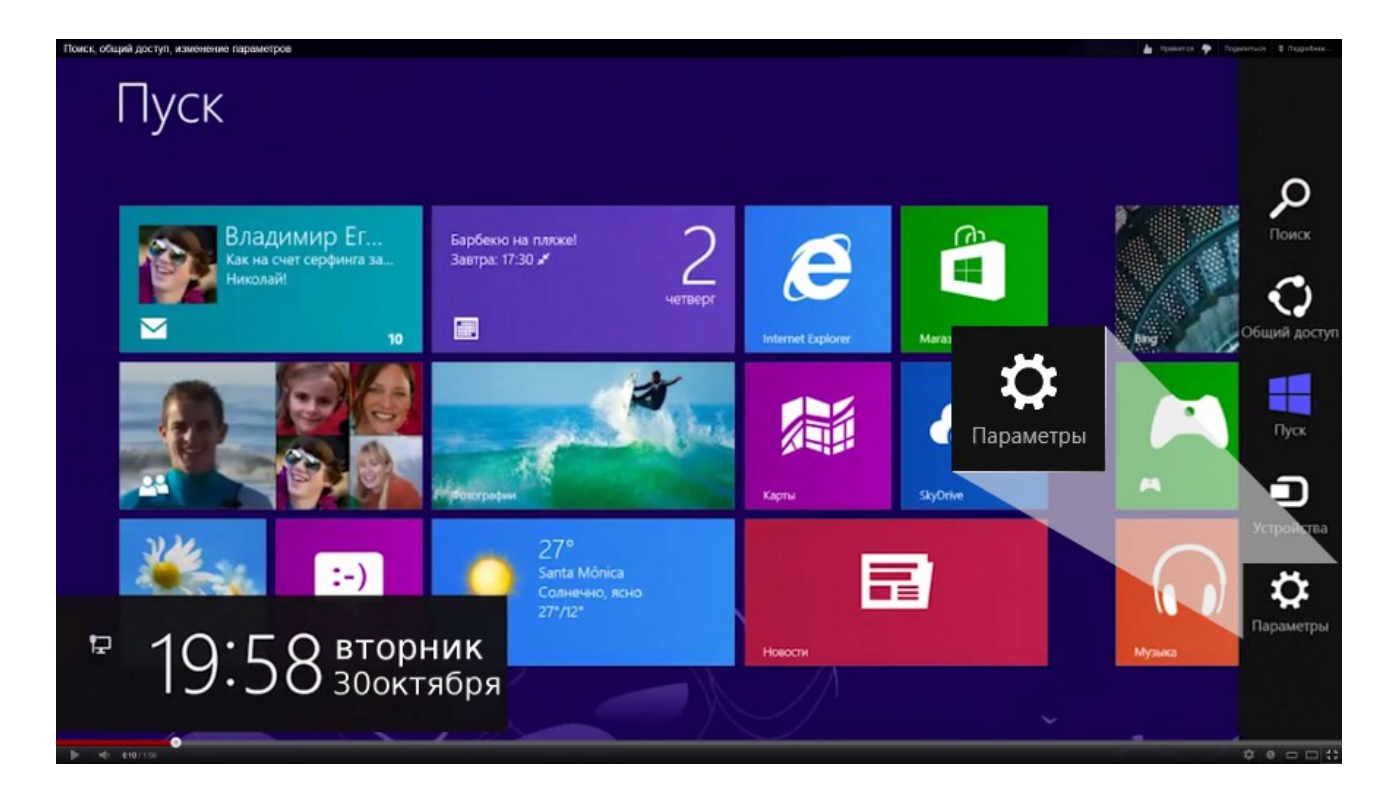

2. В следующем меню кликните на пункт «Панель управления».

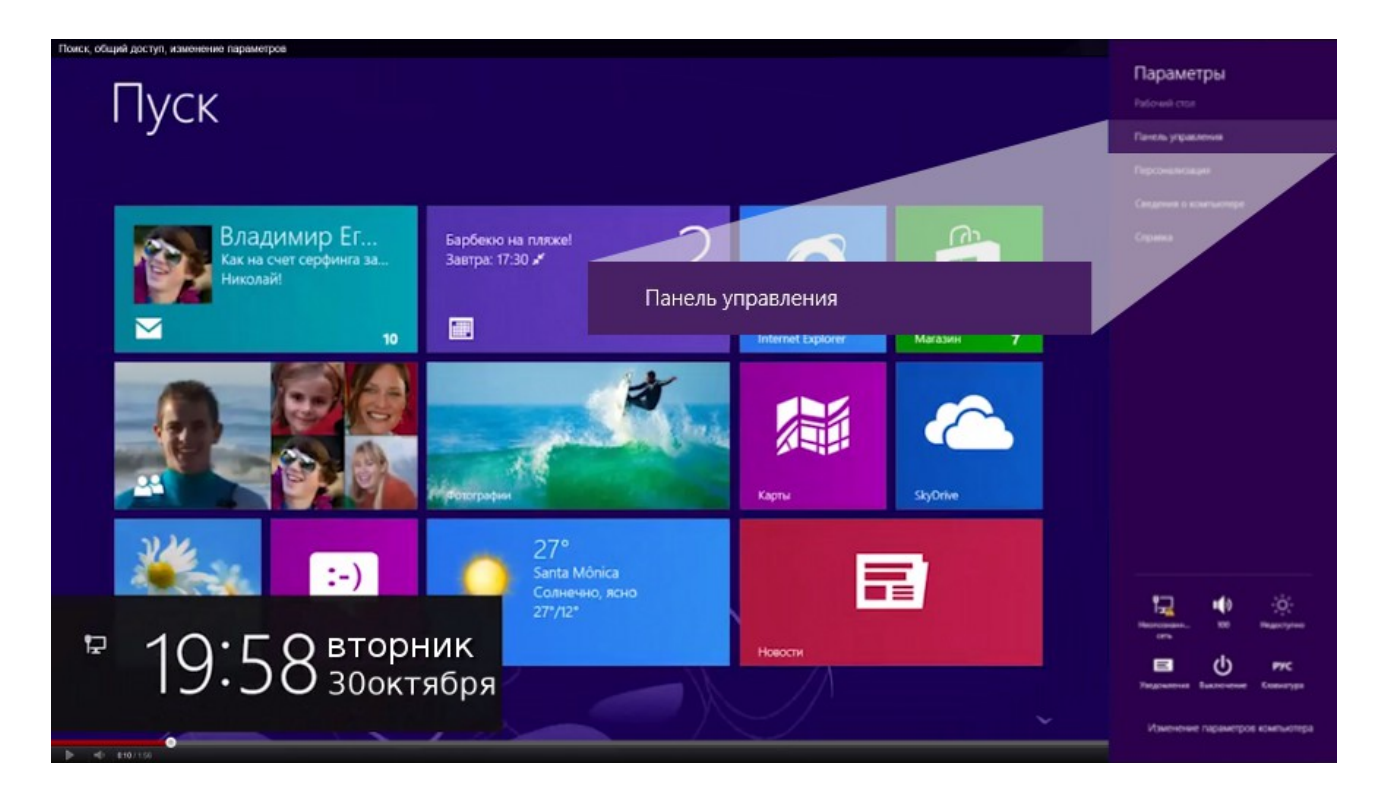

3.В меню «Просмотр» выбираем «Крупные значки». Заходим в «Центр управления сетями и общим доступом».

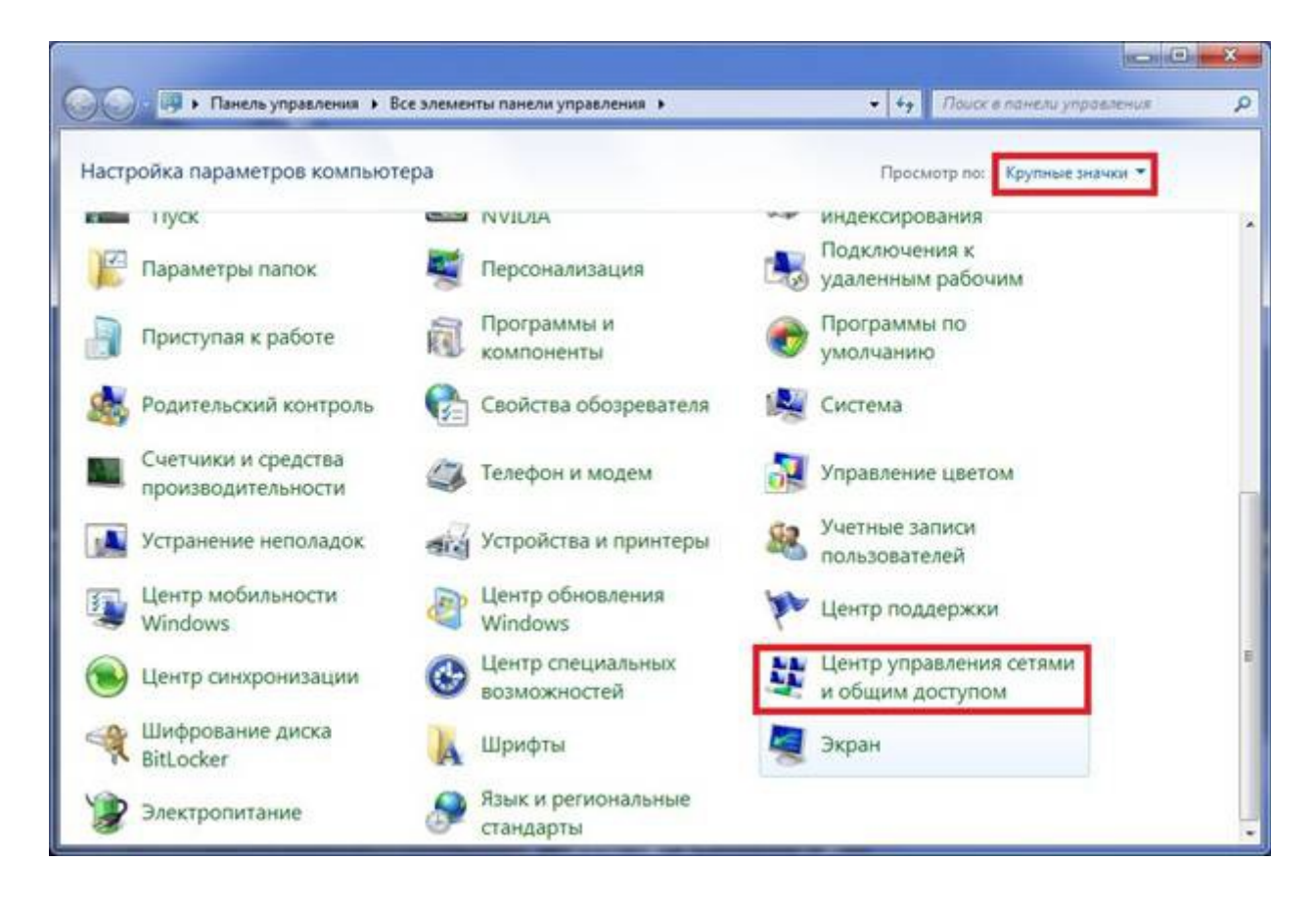

4. Выбираем пункт «Настройка нового подключения или сети».

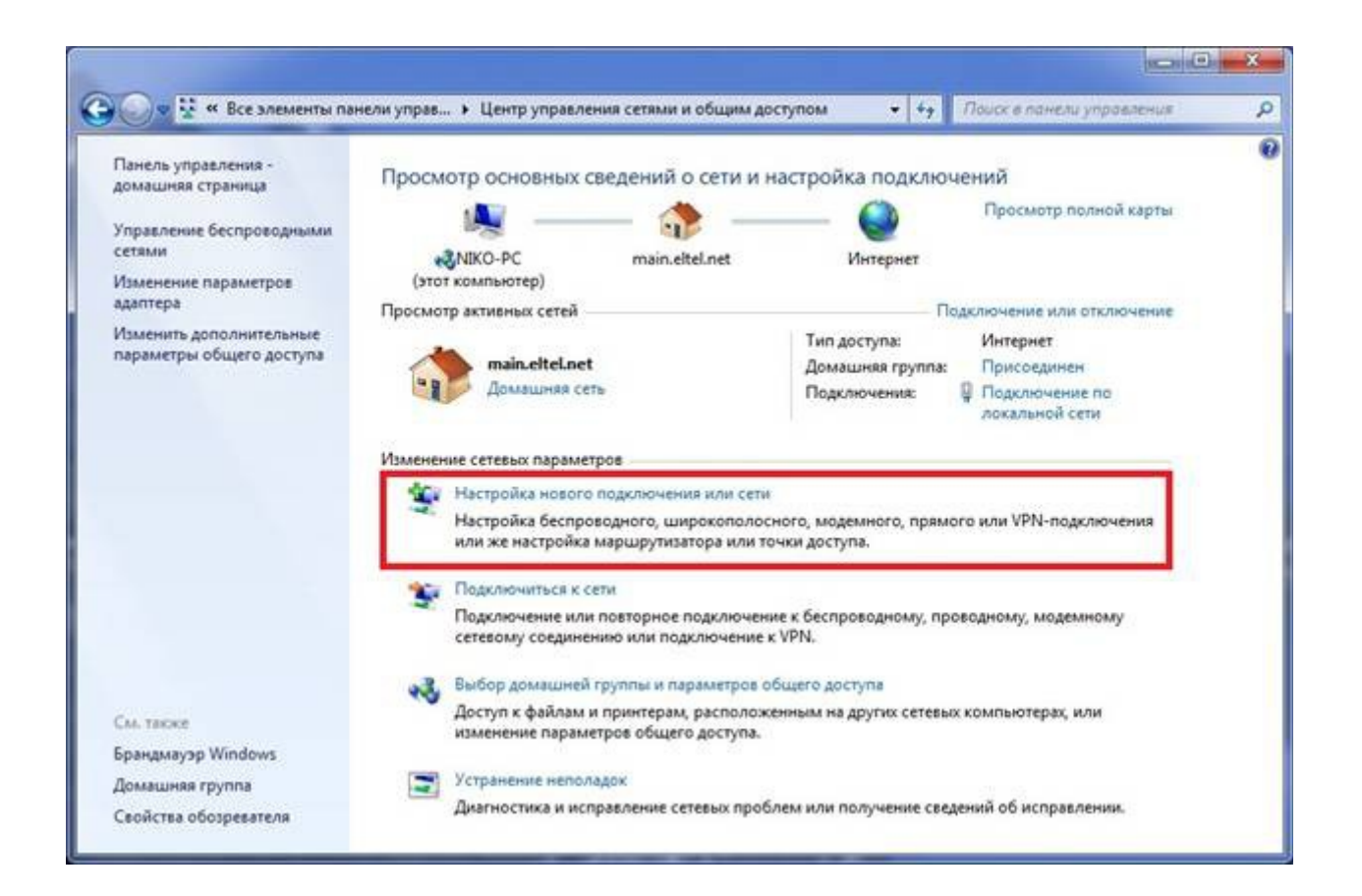

5. Выбираем «Подключение к интернету», жмем «Далее».

| Выбер | оите вариант подключения                                                                                              |
|-------|----------------------------------------------------------------------------------------------------|
|       | Подключение к Интернету<br>Беспроводное, скоростное или телефонное подключение к Интернету.                           |
| 2     | Создание и настройка новой сети<br>Настройка нового маршрутизатора или точки доступа.                                 |
| 5     | Подключение к беспроводной сети вручную<br>Подключение к скрытой сети или создание нового профиля беспроводной связи. |
| Do    | , Подключение к рабочему месту<br>Настройка телефонного или VPN-подключения к рабочему месту.                         |
|       | Настройка телефонного подключения<br>• Подключение к Интернету через телефонную сеть.                                 |

6. Выбираем тип подключения «Высокоскоростное (с РРРоЕ)».

| Как вы | полнить подключение?                                                                                            |
|--------|----------------------------------------------------------------------------------------------------|
| llte   | <u>Б</u> еспроводное<br>Подключение с помощью беспроводного маршрутизатора или беспроводной сети.               |
| •      | Высокоскоростное (с РРРоЕ)<br>Подключение через DSL или кабель, требующее ввода имени пользователя и<br>пароля. |
| 0      | <u>Коммутируемое</u><br>Подключение с использованием модема или ISDN.                                           |
| Помо   | чь выбрать                                                                                                    |

7. Вводим логин и пароль, указанные в договоре, ставим галочку «Запомнить этот пароль».

| Введите информац                     | ию, полученную от по                      | оставщика усл    | уг Интернета           |
|--------------------------------------|-------------------------------------------|------------------|------------------------|
| Имя пользователя:                    | E12345                                    |                  |                        |
| Пароль:                              | •••••                                     |                  |                        |
|                                      | 📃 Отображать вводим                       | ые знаки         |                        |
|                                      | 🔲 Запомнить этот пар                      | юль              |                        |
| Имя подключения:                     | РЦТК                                      |                  |                        |
| 🛞 🔲 Разрешить испол                  | ьзовать это подключение др                | угим пользовател | 18 M                   |
| Этот параметр по<br>использовать это | зволяет любому пользовате<br>подключение. | елю, имеющему д  | оступ к этому компьюте |

8. Нажимаем «Подключить». Если Вы все сделали верно, то через несколько секунд подключение произойдет, и Вы сможете воспользоваться Интернетом!